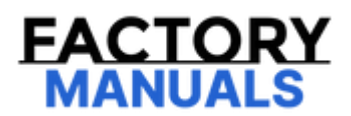

# Your Ultimate Source for OEM Repair Manuals

FactoryManuals.net is a great resource for anyone who wants to save money on repairs by doing their own work. The manuals provide detailed instructions and diagrams that make it easy to understand how to fix a vehicle.

2021 NISSAN NV200 Service and Repair Manual

Go to manual page

The following table includes information (items) inapplicable to this vehicle. For information (items) applicable to this vehicle, refer to CONSULT display items.

| Monitored item                         | ALL     | ECU INPUT | MAIN    | Description                                      |
|----------------------------------------|---------|-----------|---------|--------------------------------------------------|
| [Unit]                                 | SIGNALS | SIGNALS   | SIGNALS |                                                  |
| Horizontal alignment<br>value<br>[deg] | ×       |           |         | Indicates the alignment value (Horizontal value) |

### WORK SUPPORT

| Work support items   | ]                                                   | Description                                   |
|----------------------|-----------------------------------------------------|-----------------------------------------------|
| Side radar alignment | Outputs side radar, calculates dislocation of the   | side radar, and displays adjustment direction |
| OTA status reset     | WNOTE:<br>The item is displayed, but it is not used |                                               |

#### Side radar alignment

Refer to Work Procedure.

#### **ECU IDENTIFICATION**

Displays side radar front LH parts number.

#### CONFIGURATION

Vehicle specification can be written, when side radar front LH is replaced.

#### **NETWORK-DTC**

Displays the network-DTCs judged by side radar front LH, when all self-diagnosis is performed. Refer to DTC Index.

### **APPLICATION ITEMS**

CONSULT performs the following functions via CAN communication using side radar front RH.

|                            | CGW Status         |                   |              |                                                                                                |
|----------------------------|--------------------|-------------------|--------------|------------------------------------------------------------------------------------------------|
| Diagnosis mode             | Restricted<br>Mode | Diag Test<br>Mode | Open<br>Mode | Description                                                                                    |
| Self Diagnostic<br>Result  | Display            | Display           | Display      | Retrieve DTC from ECU and display diagnostic items                                             |
| CGW Information            | Display            | Display           | Display      | <ul><li>Display the current CGW mode</li><li>Enables CGW to switch mode</li></ul>              |
| Data Monitor               | Display            | Display           | Display      | Monitor the input/output signal of the control unit in real time                               |
| Work Support               | Non-display        | Non-display       | Display      | This mode enables a technician to adjust some devices faster and more accurately               |
| ECU Identification         | Display            | Display           | Display      | Display the ECU identification number (part number etc.) of the selected system                |
| Configuration <sup>*</sup> | Display            | Display           | Display      | The vehicle specification can be written when the control unit is replaced                     |
| Network-DTC*               | Display            | Display           | Display      | Display network DTC which the control unit memorizes when performing "Diagnosis (All System)". |

\*: Displays when performing "Diagnosis (All System)".

#### SELF DIAGNOSTIC RESULT

Refer to DTC Index.

#### FFD (Freeze Frame Data)

The side radar records the following data when the malfunction is detected.

| CONSULT screen item    | Description                                            |
|------------------------|--------------------------------------------------------|
| ODO/TRIP METER<br>(Km) | Mileage of the moment a particular DTC is detected     |
| DTC count              | Indicates the detection count of the corresponding DTC |

#### **CGW INFORMATION**

Display the diagnosis mode which a user can perform in Diag Test mode/Open Mode by switching the CGW status from Restricted mode to Diag Test Mode/Open Mode.

For the method of switching CAN Gateway status, Refer to <u>CONSULT Function</u>.

# DATA MONITOR

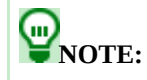

The following table includes information (items) inapplicable to this vehicle. For information (items) applicable to this vehicle, refer to CONSULT display items.

| Monitored item                         | ALL     | ECU INPUT | MAIN    | Description                                      |
|----------------------------------------|---------|-----------|---------|--------------------------------------------------|
| [Unit]                                 | SIGNALS | SIGNALS   | SIGNALS |                                                  |
| Horizontal alignment<br>value<br>[deg] | ×       |           |         | Indicates the alignment value (Horizontal value) |

### WORK SUPPORT

| Work support items   | ]                                                   | Description                                   |
|----------------------|-----------------------------------------------------|-----------------------------------------------|
| Side radar alignment | Outputs side radar, calculates dislocation of the   | side radar, and displays adjustment direction |
| OTA status reset     | WNOTE:<br>The item is displayed, but it is not used |                                               |

#### Side radar alignment

Refer to Work Procedure.

#### **ECU IDENTIFICATION**

Displays side radar front RH parts number.

#### CONFIGURATION

Vehicle specification can be written, when side radar front RH is replaced.

#### **NETWORK-DTC**

Displays the network-DTCs judged by side radar front RH, when all self-diagnosis is performed. Refer to DTC Index.

# **APPLICATION ITEMS**

CONSULT performs the following functions via CAN communication using driver monitor camera control unit.

|                             | CGW Status         |                   |              |                                                                                                |
|-----------------------------|--------------------|-------------------|--------------|------------------------------------------------------------------------------------------------|
| Diagnosis mode              | Restricted<br>Mode | Diag Test<br>Mode | Open<br>Mode | Description                                                                                    |
| Self Diagnostic<br>Result   | Restricted<br>Mode | Diag Test<br>Mode | Open<br>Mode | Retrieve DTC from ECU and display diagnostic items                                             |
| CGW Information             | Display            | Display           | Display      | <ul><li>Display the current CGW mode</li><li>Enables CGW to switch mode</li></ul>              |
| Data Monitor                | Display            | Display           | Display      | Monitor the input/output signal of the control unit in real time                               |
| Work Support                | Non-display        | Non-display       | Display      | This mode enables a technician to adjust some devices faster<br>and more accurately            |
| ECU Identification          | Display            | Display           | Display      | Display the ECU identification number (part number etc.) of the selected system                |
| Configuration <sup>*</sup>  | Display            | Display           | Display      | The vehicle specification can be written when the control unit is replaced                     |
| Network-DTC <sup>*</sup>    | Display            | Display           | Display      | Display network DTC which the control unit memorizes when performing "Diagnosis (All System)". |
| CAN Diag Support<br>Monitor | Display            | Display           | Display      | It monitors the status of CAN communication                                                    |

\*: Displays when performing "Diagnosis (All System)".

# SELF DIAGNOSTIC RESULT

Refer to DTC Index.

#### FREEZE FRAME DATA (FFD)

| CONSULT screen item<br>(Indication/Unit) | Description                                            |
|------------------------------------------|--------------------------------------------------------|
| ODO/TRIP METER                           | Mileage of the moment a particular DTC is detected     |
| DTC count                                | Indicates the detection count of the corresponding DTC |
| Supplier Fault Code                      | WNOTE:<br>The item is displayed, but it is not used    |

#### **CGW INFORMATION**

Display the diagnosis mode which a user can perform in Diag Test mode/Open Mode by switching the CGW status from Restricted mode to Diag Test Mode/Open Mode.

For the method of switching CAN Gateway status, Refer to CONSULT Function.

# **WNOTE:**

The following table includes information (items) inapplicable to this vehicle. For information (items) applicable to this vehicle, refer to CONSULT display items.

| Monitored item                 | Description                                                               |  |  |
|--------------------------------|---------------------------------------------------------------------------|--|--|
| [Unit]                         | Description                                                               |  |  |
| Left eye                       | Displays opened or closed state of driver's left eve                      |  |  |
| [Invalid/Open/Close]           | Displays opened of closed state of driver's left eye.                     |  |  |
| Right eye                      | Displays opened or closed state of driver's right eve                     |  |  |
| [Invalid/Open/Close]           | Displays opened of closed state of driver's right eye.                    |  |  |
| Face angle (Pitch)             | Displays driver's face angle (Pitch)                                      |  |  |
| [deg]                          | Displays uriver's face angle (Fitch)                                      |  |  |
| Face angle (Roll)              | Displays driver's face angle (Bell)                                       |  |  |
| [deg]                          | Displays uriver's face alighe (Roll)                                      |  |  |
| Face angle (Yaw)               | Displays driver's face angle (Vau)                                        |  |  |
| [deg]                          | Displays uriver's face alighe (Taw)                                       |  |  |
| Horn pad                       | Displays shielding status of the driver menitor somers by how and         |  |  |
| [Not detected/Detected]        | Displays shielding status of the driver monitor camera by nom pad         |  |  |
| Dust                           | Displays dirt status of front of driver monitor camera.                   |  |  |
| [Not detected/Detected]        |                                                                           |  |  |
| Numbers sitting on driver seat | Displays status of number of passengers in the driver's seat              |  |  |
| [One/Multiple]                 | Displays status of number of passengers in the driver's seat              |  |  |
| Obstacles                      | Displays driver monitor camera shielding status by obstacles              |  |  |
| [Not detected/Detected]        | · · · · · · · · · · · · · · · · · · ·                                     |  |  |
| Camera lens against the light  | Displays sunlight affect status on the image.                             |  |  |
| [Not detected/Detected]        |                                                                           |  |  |
| Malfunction detected reason    | Displays malfunction status of driver monitor camera and its control unit |  |  |
| [NoFailure/Reason1 - 4]        |                                                                           |  |  |
| Drowsy driving judgement       | Displays driver's doze status                                             |  |  |
| [OK/NG1 - 35]                  |                                                                           |  |  |
| Distracted driving judgement   | Displays driver's looking aside status                                    |  |  |
| [OK/NG1 - 63]                  |                                                                           |  |  |
| Visual angle (Yaw)             | Displays line-of-sight angle (Vaw)                                        |  |  |
| [deg]                          | Displays line of sight angle (Taw)                                        |  |  |
| Visual angle (Pitch)           | Displays line-of-sight angle (Pitch)                                      |  |  |
| [deg]                          |                                                                           |  |  |
| Face location Z                | Displays Z-axis value of face position                                    |  |  |

| Monitored item                                       | Description                                                |  |
|------------------------------------------------------|------------------------------------------------------------|--|
| [Unit]                                               | Description                                                |  |
| [pixel]                                              |                                                            |  |
| Face location Y                                      | Displays V axis value of face position                     |  |
| [pixel]                                              | Displays 1-axis value of face position                     |  |
| Face location X                                      | Displays X-axis value of face position                     |  |
| [pixel]                                              |                                                            |  |
| Start-up status                                      |                                                            |  |
| [Running/OK/NG]                                      | Displays startup status of the driver monitor camera       |  |
| Left eye location X                                  | Displays X-axis value of left eye position                 |  |
| Left eye location Y                                  | Displays Y-axis value of left eye position                 |  |
| Left eye location Z                                  | Displays Z-axis value of left eye position                 |  |
| Right eye location X                                 | Displays X-axis value of right eye position                |  |
| Right eye location Y                                 | Displays Y-axis value of right eye position                |  |
| Right eye location Z                                 | Displays Z-axis value of right eye position                |  |
| Outer corner of left eye                             |                                                            |  |
| [Not detected/Detected]                              | Displays detection status of the outer corner of left eye  |  |
| Inner corner of left eye                             |                                                            |  |
| [Not detected/Detected]                              | Displays detection status of the inner corner of left eye  |  |
| Outer corner of right eye<br>[Not detected/Detected] | Displays detection status of the outer corner of right eye |  |
| Inner corner of right eye<br>[Not detected/Detected] | Displays detection status of the inner corner of right eye |  |
| Left nostril<br>[Not detected/Detected]              | Displays detection status of the left nose hole            |  |
| Right nostril<br>[Not detected/Detected]             | Displays detection status of the right nose hole           |  |
| Left end of mouth<br>[Not detected/Detected]         | Displays detection status at the left end of mouth         |  |
| Right end of mouth<br>[Not detected/Detected]        | Displays detection status at the right end of mouth        |  |
|                                                      | Displays detection status of the left ear                  |  |

| Monitored item<br>[Unit]                     | Description                                |
|----------------------------------------------|--------------------------------------------|
| Left ear<br>[Not detected/Detected]          |                                            |
| Right ear<br>[Not detected/Detected]         | Displays detection status of the right ear |
| Nose tip<br>[Not detected/Detected]          | Displays detection status of the nose      |
| Glasses<br>[Not detected/Detected]           | Displays detection status of the glasses   |
| Face<br>[Not detected/In range/Out of range] | Displays detection status of the face      |
| WORK SUPPORT                                 |                                            |

# WORK SUPPORT

| Work support items       | Description                                                                                 |
|--------------------------|---------------------------------------------------------------------------------------------|
| FACIAL RECOGNITION CHECK | Can check that face orientation angle is correctly recognized by the driver monitor camera. |
| OTA status reset         | <b>PNOTE:</b><br>The item is displayed, but it is not used                                  |
|                          |                                                                                             |

# **ECU IDENTIFICATION**

Displays driver monitor camera control unit parts number.

#### **1. CHECK FRONT CAMERA UNIT HEATER**

Check the resistance between the front camera unit heater terminals.

| Front camera unit heater |   | Resistance [Ω] |
|--------------------------|---|----------------|
| Terminal                 |   |                |
| 1                        | 4 | 7 – 20         |

Is the inspection result normal?

YES>>

INSPECTION END

NO>>

Replace the front camera unit heater.

ra unit heater.

#### **1. CHECK CONNECTOR**

1. Turn the power switch OFF.

2. Check the terminals and connectors of the side radar rear LH/RH for damage, bend and short (unit side and connector side).

Is the inspection result normal?

YES>>

<u>GO TO 2</u>.

NO>>

Repair the terminal or connector.

#### 2. CHECK CONTINUITY OF RIGHT/LEFT SWITCHING SIGNAL CIRCUIT

1. Disconnect side radar rear LH/RH connector.

#### 2. Check continuity between side radar rear LH/RH harness connector and ground.

| Side radar rear RH               |          |        | Continuity |  |
|----------------------------------|----------|--------|------------|--|
| Connector                        | Terminal | Ground | Continuity |  |
| B254                             | 7        |        | Yes        |  |
| Is the inspection result normal? |          |        |            |  |
| YES>>                            |          |        |            |  |
| Inspection End.                  |          |        |            |  |
| NO>>                             |          |        |            |  |

Repair harness or connector.